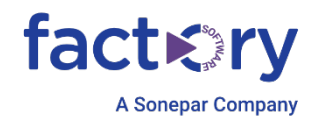

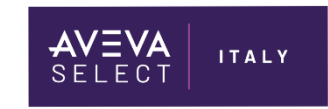

# InTouch OPC UA Service Configuration

Technical Note 041 - REV.2

07/10/2024

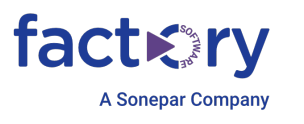

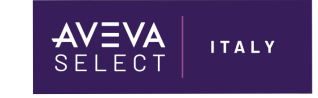

## Introduzione

Questa Tech Note descrive i passi essenziali per abilitare il servizio OPC UA all'interno di InTouch.

## Versioni

Quanto descritto in questa TN è stato testato con le seguenti configurazioni:

o InTouch 2023 R2 Patch1 – Windows Server 2022 Standard Edition

## Procedimento

### Configurazione del servizio OPC UA Service all'interno di InTouch

Aprire Application manager di InTouch,

Dal menu Tools scegliere OPC UA Configuration, apparirà:

| OPC UA server                                                                                                    |  |  |  |  |  |
|----------------------------------------------------------------------------------------------------|--|--|--|--|--|
| Choose this option to enable InTouch as OPC UA server                                                                                                    |  |  |  |  |  |
| Enable OPCUA                                                                                                    |  |  |  |  |  |
| Endpoint configuration                                                                                                    |  |  |  |  |  |
| Configure the endpoint for this OPC UA server instance. This determines which URI the OPC UA clients will use to connect.                                                                                                    |  |  |  |  |  |
| Port number: 48032 ~ ^                                                                                                    |  |  |  |  |  |
| Resulting endpoint for OPC UA clients : opc.tcp:// <deployment hostname="">:portnumber</deployment>                                                                                                    |  |  |  |  |  |
| Security configuration                                                                                                    |  |  |  |  |  |
| Require encrypted communication between OPC UA clients and this server instance (Recommended)                                                                                                    |  |  |  |  |  |
| Choose this option to require that all clients must use encryption (Basic256SHA256 and<br>SignAndEncrypt) when establishing communication with this server instance. If enabled, unencrypted<br>communications will not be supported. |  |  |  |  |  |
| Client access rules                                                                                                    |  |  |  |  |  |
| Choose the type of access clients will have to InTouch data from this server instance                                                                                                    |  |  |  |  |  |
| Allow anonymous client connection (no username/password)                                                                                                    |  |  |  |  |  |
| Allow authenticated InTouch users to write to attributes, depending on their security role.                                                                                                    |  |  |  |  |  |
| Additional information on the end-to-end process of configuring and using OPC UA can be found in the InTouch help. Click <u>here</u> for help.                                                                                        |  |  |  |  |  |
| Cancel Ok                                                                                                    |  |  |  |  |  |

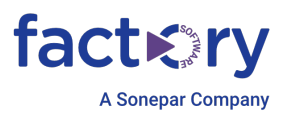

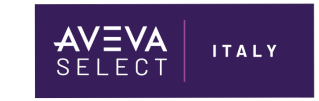

Selezionare **Enable OPCUA** e verificare la porta sulla quale risponderà il servizio OPCUA (default port number 48032).

#### Security Configuration:

È consigliabile per ragioni di security, abilitare encrypted communication tra Opc Client e Server, questo setting richiederà a livello di client, l'utilizzo di una security police Basic 256ha256 e di istallare i certificati dell'OPC Client

#### **Client Access Rules:**

Selezionando **Allow anonymous client connection** (no username and Password) le connessioni dei vari client non richiederanno nessun User e password per connettersi all'Opc Server, se invece questa opzione non è selezionata, nel client che accede al server bisognerà specificare un utente e una password presente nel sistema operativo (Local users o Domain Users).

Allow authenticated InTouch Users to write attributes: questa opzione permette di scrivere dall' Opc Client I dati presenti in InTouch che vengono esposti via Opc UA. Gli utenti abilitati a scrivere dati dovranno far parte del gruppo InTouchHMIOPCUAWriteUsers

A questo punto la configurazione del server OpcUA è conclusa, **per abilitare il servizio, InTouch Window Viewer dovrà essere in funzione**. Andremo quindi a lanciare Window Viewer.

Andremo ora ad utilizzare un OPC UA Client per accedere ai dati presenti all'interno della applicazione InTouch, in questo esempio utilizzeremo il client OPC UA Aveva (OI.GATEWAY) ma si può utilizzare qualsiasi client OPC UA (per esempio OPC Expert).

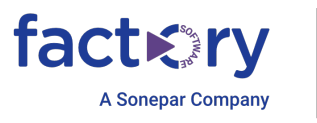

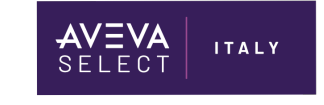

#### Di seguito la configurazione del GATEWAY Aveva

| Operations Control Management Console (SRVWIN22) Gelavity Database Manager Operations Integration Server Manager OPCUA Server Details: OPCUA Server Details: OPCUA Server Details: OPCUA Server Details: OPCUA Server Details: OPCUA Server Certrificate: OPCUA Server Certrificate: OPCUA Server Valuage: OPCUA OPCUA OPCUA OPCUA OPCUA OPCUA OPCUA OPCUA OPCUA OPCUA OPCUA OPCUA OPCUA OPCUA OPCUA OPCUA OPCUA OPCUA OPCUA OPCUA OPCUA OPCUA OPCUA OPCUA OPCUA OPCUA OPCUA OPCUA OPCUA OPCUA OPCUA OPCUA OPCUA OPCUA OPCUA OPCUA OPCUA OPCUA OPCUA OPCUA OPCUA OPCUA OPCUA OPCUA OPCUA< | File Action View Help                                                                                                    |                                                          |
|----------------------------------------------------------------------------------------------------|----------------------------------------------------------------------------------------------------|----------------------------------------------------------|
| Operations Control Management Console (SRWIN22)         > Glassy Database Manager         > Gostay Database Manager         > Gostay Database Manager         > Mode Type: OPCUA         Detail for op         > Local         > Modic Type: OPCUA Server Details:         Server Node:         > Modicon - MBTCP         > Modicon - MBTCP         > Modicon - MBTCR         > Modicon - MBTCR         > Modicon Manager         > Modicon Manager         > Modicon Manager         > Modicon Manager         > Modicon Manager         > Modicon Manager         > Modicon Manager                                                                                                    | ⇐ ➡   ≱ 📰 🗙   🛛 🖬                                                                                                    |                                                          |
| U Basic / Zbisa LD Ideprecated                                                                                                    | Image: Control Wanagement Console;         File       Action       View       Help         Image: Control Management Console (SRVWIN22)       Image: Control Management Console (SRVWIN22)       Image: Control Management Console (SRVWIN22)         Image: Control Management Console (SRVWIN22)       Image: Control Management Console (SRVWIN22)       Image: Control Management Console (SRVWIN22)         Image: Control Management Console (SRVWIN22)       Image: Control Management Console (SRVWIN22)       Image: Control Management Console (SRVWIN22)         Image: Control Management Console (SRVWIN22)       Image: Control Management Console (SRVWIN22)       Image: Control Management Console (SRVWIN22)         Image: Control Management Console (SRVWIN22)       Image: Control Management Console (SRVWIN22)       Image: Control Management Console (SRVWIN22)         Image: Control Management Console (SRVWIN22)       Image: Control Management Console (SRVWIN22)       Image: Control Management Console (SRVWIN22)         Image: Control Management Console (SRVWIN22)       Image: Control Management Console (SRVWIN22)       Image: Control Management Console (SRVWIN22)         Image: Control Management Console (SRVWIN22)       Image: Control Management Console (SRVWIN22)       Image: Control Management Console (SRVWIN22)         Image: Control Management Console (SRVWIN22)       Image: Control Management Console (SRVWIN22)       Image: Control Management Console (SRVWIN22)         Image: Control Management Control Management Control | Node Type: OPCUA       Delimiter:         CUA Parameters |

Da notare l'endpoint URL inserito: opc.tcp://NomedelPC:48032 e la compilazione dei campi User credential name e Password(se il campo Allow Anononimuos client connection non è settato nel Server OPC UA )

A seconda delle impostazioni dell' Opc Server potrebbe essere richiesto scegliere Security policy Basic256ha256/ Signe Encript dovremo quindi istallare i certificati altrimenti il client non si riuscirà a connettere. Per istallare i certificati, fare un primo tentativo di connessione premendo su Test Connection, il test fallirà, nella directory c:\programdata\Aveva\PCS\OPC UA Rejected Client Certificates\Certs troveremo il certificato generato dal Client (nel nostro caso OI-GATEWAY) e lo dovremo istallare, click destro sul certificato e Install Certificate, seguire i passi di seguito per istallare il certificato.

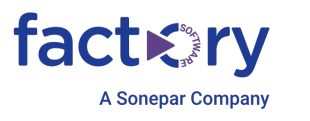

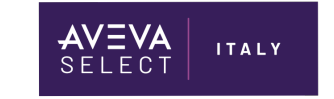

In alternativa, per istallare i certificati potremo usare anche l'opzione presente nell' Ol-Gateway come da figura di seguito:

| Ŵ  | Node Type: OPCUA                                                                                                    | Delimiter: .                                                                                                    |            |  |  |  |
|----|----------------------------------------------------------------------------------------------------|----------------------------------------------------------------------------------------------------|------------|--|--|--|
| OF | CUA Parameters<br>OPCUA Server Details:<br>Server Node:<br>OPCUA Server Endpoint URL:<br>OPC UA Server Certificate:<br>Use Reverse Connect (OPC U<br>OL Gateway Endpoint URL:                                                                                        | SRVWIN22<br>opc.tcp://SRVWIN22:48032/<br>View Thumbprint: 1DFF2D61CE43B14B5ADB18D492DEFA77593A535A<br>JA Server will initiate connection to 0I Gateway) | ···<br>··· |  |  |  |
|    | To configure the OPC UA certificate please refer to Ol-Gateway user's guide       Test Connection         Allow Optional Data Type Suffix In Item Name       Image: Create New Session After Reconection         Advanced Configuration       Advanced Configuration |                                                                                                    |            |  |  |  |

Se vogliamo istallare il certificato manualmente :

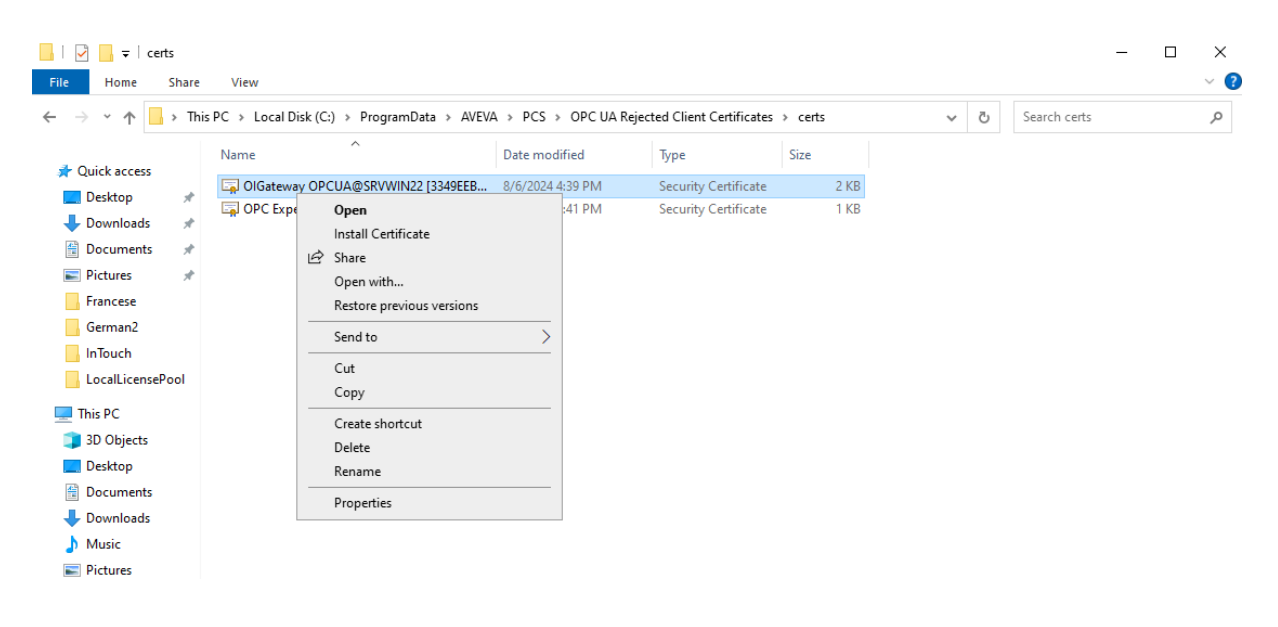

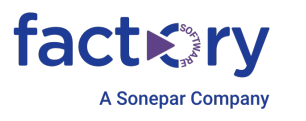

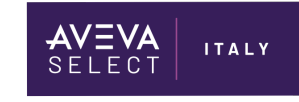

| 🔶 🛛 🐓 Cer | tificate Import Wizard |
|-----------|------------------------|
|-----------|------------------------|

#### Welcome to the Certificate Import Wizard

This wizard helps you copy certificates, certificate trust lists, and certificate revocation lists from your disk to a certificate store. Х

A certificate, which is issued by a certification authority, is a confirmation of your identity and contains information used to protect data or to establish secure network connections. A certificate store is the system area where certificates are kept.

Store Location O Current User O Local Machine

To continue, click Next.

| ÷ | ᡒ Certificate Import Wizard                                                                              | × |
|---|----------------------------------------------------------------------------------------------------|---|
|   | Certificate Store<br>Certificate stores are system areas where certificates are kept.                    |   |
|   | Windows can automatically select a certificate store, or you can specify a location for the certificate. |   |
|   | Automatically select the certificate store based on the type of certificate                              |   |
|   | (e) Place all certificates in the following store                                                        |   |
|   | Certificate store:                                                                                       |   |
|   | Trusted People Browse                                                                                    |   |
|   |                                                                                                    |   |
| ¢ | Ertificate Import Wizard                                                                                 |   |
|   | Completing the Certificate Import Wizard                                                                 |   |
|   | The certificate will be imported after you click Finish.                                                 |   |
|   | You have specified the following settings:                                                               |   |
|   | Certificate Store Selected by User Trusted People<br>Content Certificate                                 |   |

Finish Cancel

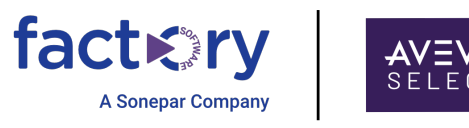

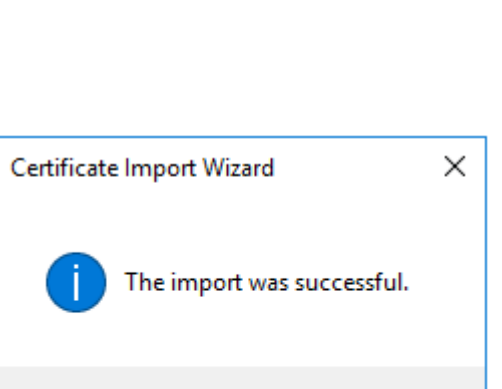

ITALY

ΟК

A questo punto saremo in grado di connetterci all'OPC UA Server e accedere alle variabili al suo interno, il test connection deve mostrare l'Opc UA Name Space

| )PCUA Ser                                                                                                 | rver Details:                                                               |                                                                                                    |                       |  |  |
|----------------------------------------------------------------------------------------------------|-----------------------------------------------------------------------------|----------------------------------------------------------------------------------------------------|-----------------------|--|--|
| Server No                                                                                                 | ode:                                                                        | \$BVWIN22                                                                                                    |                       |  |  |
| OPCUA S                                                                                                   | erver Endpoint URL:                                                         | opc.tcp://SRVWIN22:48032                                                                                                  |                       |  |  |
| OPC UA S                                                                                                  | Server Certificate:                                                         | View Thumbprint: 1DFF2D61CE43B14B5ADB18D4920                                                                              | DEFA77593A535A Import |  |  |
| 🔲 Use R                                                                                                   | everse Connect (OPC I                                                       | UA Server will initiate connection to OI Gateway)                                                                         |                       |  |  |
| OI Gatewa                                                                                                 | ay Endpoint URL:                                                            |                                                                                                    |                       |  |  |
| To confir                                                                                                 | oure the OPC UA                                                             | certificate please refer to Ol-Gateway user's                                                                             | auide Test Connection |  |  |
| Allow Or                                                                                                  | ptional Data Type Suffi                                                     | k In Item Name 🛛 🗍 Create New Session After Reconecti                                                                     | on                    |  |  |
| Allow Uptional Data Type Suffix In Item Name                                                              |                                                                             |                                                                                                    |                       |  |  |
| <ul> <li>Aduse</li> </ul>                                                                                 | need Configuration                                                          |                                                                                                    |                       |  |  |
| Y Advar                                                                                                   | nced Configuration                                                          |                                                                                                    |                       |  |  |
| 🖌 Advar                                                                                                   | nced Configuration                                                          |                                                                                                    |                       |  |  |
| ⊻ Advar<br>)PC UA Na                                                                                      | nced Configuration                                                          |                                                                                                    |                       |  |  |
| <ul> <li>Advar</li> <li>)PC UA Na</li> <li>Index</li> </ul>                                               | nced Configuration<br>amespace                                              | NameSpace URI                                                                                                    | Tag Prefix            |  |  |
| Advar     OPC UA Na     Index                                                                             | nced Configuration<br>amespace<br>Alias<br>UA                               | NameSpace URI<br>http://opcfoundation.org/UA/                                                                             | Tag Prefix            |  |  |
| <ul> <li>Advar</li> <li>)PC UA Na</li> <li>Index</li> <li>0</li> <li>1</li> <li>2*</li> </ul>             | nced Configuration<br>amespace<br>Alias<br>UA<br>ALIAS<br>default           | NameSpace URI<br>http://opcfoundation.org/UA/<br>urn:SRVw/IN22<br>http://www.aveva.com/default                            | Tag Prefix            |  |  |
| <ul> <li>Advar</li> <li>)PC UA Na</li> <li>Index</li> <li>0</li> <li>1</li> <li>2*</li> <li>3</li> </ul>  | nced Configuration<br>amespace<br>Alias<br>UA<br>ALIAS<br>default<br>ALIAS3 | NameSpace URI<br>http://opcfoundation.org/UA/<br>urn:SRVWIN22<br>http://www.aveva.com/default<br>InT ouch.TagGroups.0PCUA | Tag Prefix            |  |  |
| <ul> <li>Advar</li> <li>)PC UA Na</li> <li>Index</li> <li>0</li> <li>1</li> <li>2 *</li> <li>3</li> </ul> | nced Configuration<br>amespace<br>Alias<br>UA<br>ALIAS<br>default<br>ALIAS3 | NameSpace URI<br>http://opcfoundation.org/UA/<br>urn:SRVWIN22<br>http://www.aveva.com/default<br>InTouch.TagGroups.0PCUA  | Tag Prefix            |  |  |
| Advar     Advar     DPC UA Na     Index     0     1     2*     3                                          | nced Configuration<br>amespace<br>Alias<br>UA<br>ALIAS<br>default<br>ALIAS3 | NameSpace URI<br>http://opcfoundation.org/UA/<br>urn:SRVWIN22<br>http://www.aveva.com/default<br>InTouch.TagGroups.0PCUA  | Tag Prefix            |  |  |
| Advar     Advar     DPC UA Na     Index     0     1     2 *     3                                         | nced Configuration<br>amespace<br>Alias<br>UA<br>ALIAS<br>default<br>ALIAS3 | NameSpace URI<br>http://opcfoundation.org/UA/<br>um:SRVWIN22<br>http://www.aveva.com/default<br>InTouch.TagGroups.DPCUA   | Tag Prefix            |  |  |
| Advar     Advar     DPC UA Na     Index     0     1     2*     3                                          | nced Configuration<br>amespace<br>Alias<br>UA<br>ALIAS<br>default<br>ALIAS3 | NameSpace URI<br>http://opcfoundation.org/UA/<br>urn:SRVWIN22<br>http://www.aveva.com/default<br>InTouch.TagGroups.0PCUA  | Tag Prefix            |  |  |
| Advar     Advar     DPC UA Na     Index     0     1     2*     3                                          | nced Configuration<br>amespace<br>Alias<br>UA<br>ALIAS<br>default<br>ALIAS3 | NameSpace URI<br>http://opcfoundation.org/UA/<br>urn:SRVWIN22<br>http://www.aveva.com/default<br>InTouch.TagGroups.OPCUA  | Tag Prefix            |  |  |

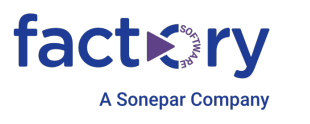

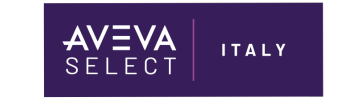

#### Di seguito la configurazione di un OPC UA group connection

| OCMC - [Operations Control Management Console]                                                                                       |                                 |                     |  |  |  |  |
|----------------------------------------------------------------------------------------------------|---------------------------------|---------------------|--|--|--|--|
| File Action View Help                                                                                                    |                                 |                     |  |  |  |  |
|                                                                                                    |                                 |                     |  |  |  |  |
| <ul> <li>Operations Control Management Console (SRVWIN22)</li> <li>G Historian</li> </ul>                                            | Node Type: OPCUAGrou            | ıp Delimiter: .     |  |  |  |  |
| > 🤤 Galaxy Database Manager                                                                                                    | InTouch Parameters Davies Theme | MOTT Dublish Items  |  |  |  |  |
| <ul> <li>         Querations Integration Server Manager     </li> <li>         Querations Integration Server Manager     </li> </ul> |                                 | MQ11 Publish Items  |  |  |  |  |
| V 🖳 Local                                                                                                    | Device Group Name:              | OPCUA_InTouch       |  |  |  |  |
| <ul> <li>Z [Admin] Operations Integration Supervisory Servers</li> <li>A Internal - SIM</li> </ul>                                   | Update Interval:                | 1000 ms             |  |  |  |  |
| > 😨 Modicon - MBICP<br>> 🕸 Siemens - SIDIRECT                                                                                        | Data Sampling Interval:         | 1000 ms             |  |  |  |  |
| V 🛃 OI.GATEWAY.3                                                                                                    | 🗖 Read Only                     | Browse OPCUA Server |  |  |  |  |
| <ul> <li></li></ul>                                                                                                    | Demand Read                     |                     |  |  |  |  |
| V 🔏 OPCUA                                                                                                    |                                 |                     |  |  |  |  |
| > 🔏 InTouch                                                                                                    |                                 |                     |  |  |  |  |
|                                                                                                    |                                 |                     |  |  |  |  |

Potremo cliccare su Browse OPCUA Server per aggiungere le tag di InTouch che vengono esposte, notare che le Tag esposte risiedono all'interno degli InTouch Alarm Group (\$system è quello di default), nel nostro esempio è esposta la variabile TAG1

| Diagnostic Items                         | Node Class   | Variable                        |
|------------------------------------------|--------------|---------------------------------|
| B InTouch Alarm Groups                   | Reference    | /ALIAS3/s=1:\$System.TAG1.Value |
| SAccessLevel                             | Data Type    | Int32                           |
| SAccess lokenChanged                     |              |                                 |
| <ul> <li>\$ApplicationVersion</li> </ul> | Access Level | RW                              |
| SchangePassword                          |              |                                 |
| SconfigureUsers                          |              |                                 |
| SDate                                    |              |                                 |
| SDateString                              |              |                                 |
| SUaterime                                |              |                                 |
|                                          |              |                                 |
|                                          |              |                                 |
| SinactivityTimeout                       |              |                                 |
| Sinactivity/Warning                      |              |                                 |
| SLanguage                                |              |                                 |
| SLogicRunning                            |              |                                 |
| SMinute                                  |              |                                 |
| SMonth                                   |              |                                 |
| \$Msec                                   |              |                                 |
| SNewAlarm                                |              |                                 |
| SObjHor                                  |              |                                 |
| SObjVer                                  |              |                                 |
| SOperator                                |              |                                 |
| SuperatorDomain                          |              |                                 |
|                                          |              |                                 |
| SOperatorEntered     SoperatorName       |              |                                 |
| Special of Name                          |              |                                 |
| Second                                   |              |                                 |
| StartDdeConversations                    |              |                                 |
| ▲ 28 \$System                            |              |                                 |
| SAccessLevel                             |              |                                 |
| TAG1                                     | 1            |                                 |
| STime                                    |              |                                 |
| STimeString                              |              |                                 |
| SVerifiedUserName                        | 1            |                                 |
|                                          |              |                                 |
| Add to list Remove from list             |              |                                 |

\_\_\_\_

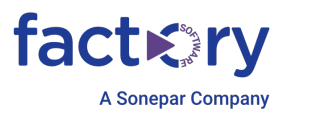

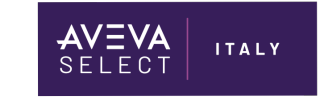

Selezionare le Tag desiderate e premere Add to List , nei device Item troveremo le Tag aggiunte ed eventualmente potremo cambiare il name inserendone uno semplice.

| _                                                    |                                                    |                                 |         |  |
|------------------------------------------------------|----------------------------------------------------|---------------------------------|---------|--|
| Operations Control Management Console (SRVWIN22)     |                                                    | roun Delimiter                  |         |  |
| > 🕼 Historian                                        | Node Type. OPCOAd                                  | oup Demmen.                     |         |  |
| > 🤤 Galaxy Database Manager                          |                                                    |                                 |         |  |
| 🗸 🖪 Operations Integration Server Manager            | InTouch Parameters Device Items MQTT Publish Items |                                 |         |  |
| 🗸 🗐 Default Group                                    |                                                    |                                 |         |  |
| V 🖳 Local                                            | Name                                               | Item Reference                  | <u></u> |  |
| A [Admin] Operations Integration Supervisory Servers | Tag1                                               | /ALIAS3/s=1:\$System.TAG1.Value |         |  |
| > 🔅 Internal - SIM                                   |                                                    |                                 |         |  |
| Modicon - MBTCP                                      |                                                    |                                 |         |  |
| Siemens - SIDIRECT                                   |                                                    |                                 |         |  |
| A Standards - Gateway                                |                                                    |                                 |         |  |
|                                                      |                                                    |                                 |         |  |
| OI.GATEWAY.3                                         |                                                    |                                 |         |  |
| Configuration                                        |                                                    |                                 |         |  |
| > A OPC                                              |                                                    |                                 |         |  |
| V 🔏 OPCUA                                            |                                                    |                                 |         |  |
| > 🔏 InTouch                                          |                                                    |                                 |         |  |
| > 🗉 Log Viewer                                       |                                                    |                                 |         |  |
| > Cn Platform Manager                                |                                                    |                                 |         |  |
| ·                                                    |                                                    |                                 |         |  |
|                                                      |                                                    |                                 |         |  |
|                                                      |                                                    |                                 |         |  |
|                                                      |                                                    |                                 |         |  |

A questo punto potremo utilizzare i ns. OPC-UA client per leggere i valori esposti da InTouch

Nel caso sia richiesto di scrivere dal client OPC-UA le variabili OPC-UA lette da InTouch questi sono i passi necessari per permettere la scrittura:

Abilitare nella configurazione OPC-UA di InTouch

Allow authenticated InTouch users to write to attributes, depending on their security role.

Aggiungere al security Group InTouchHMIOPCUAWriteUsers del sistema operativo gli eventuali users che potranno scrivere le variabili lette da InTouch Opc-ua

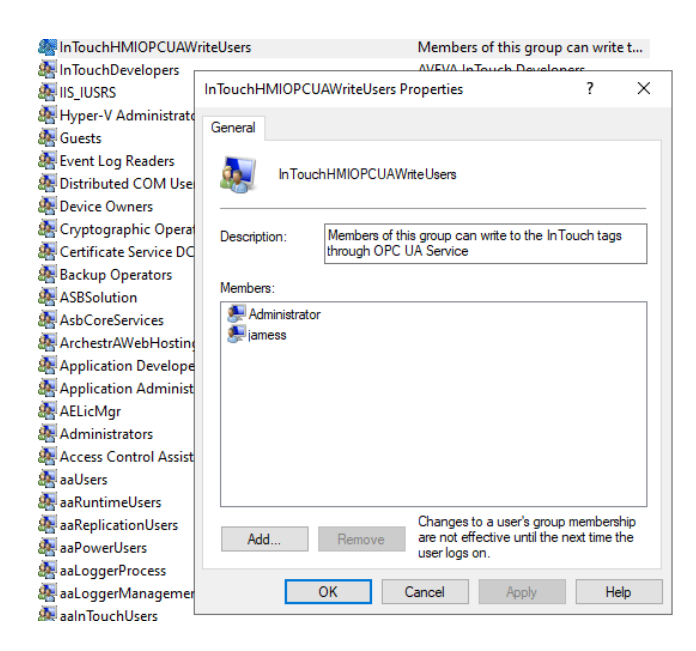